## How to change your password

Click on the self-service link and follow the steps as indicated below.

## https://selfservice.ufs.ac.za

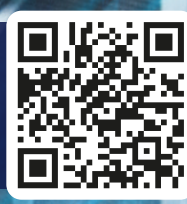

Switch on the computer and type in the following at the login screen:

Username: Student number Password: Existing UFS password

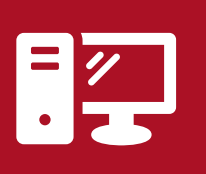

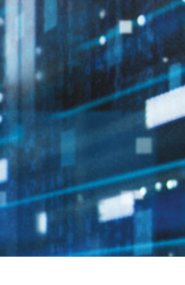

lf you use a <mark>UFS</mark> Computer/Device,

Option

please follow steps **1** to **4**.

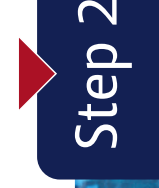

tep

Step

Enter your UFS login details: Username: Student number

Password: Existing UFS password

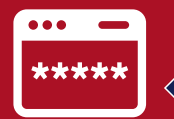

If you use your <mark>own</mark> Computer/ Device, please follow steps **2** to **4**.

**Option 2** 

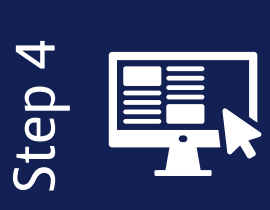

**Follow** the **on-screen instructions** on how to change your password. Note that your **newly created password** will only be valid for **six (6) months**, after which you must change your password again.

Open an Internet browser

and type in the following URL: https://selfservice.ufs.ac.za

For UFS campus password-related queries, contact: ICT Services Student Desk at +27 51 401 2000 For after-hours support, please contact: +27 51 401 3994 Take note: Passwords cannot be changed over the telephone.

## T: +27 51 401 9111 | E: info@ufs.ac.za | www.ufs.ac.za

Inspiring excellence, transforming lives through quality, impact, and care.

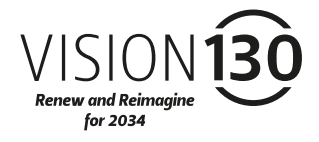

UNIVERSITY OF THE FREE STATE UNIVERSITEIT VAN DIE VRYSTAAT YUNIVESITHI YA FREISTATA

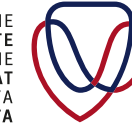

UFS INFORMATION AND COMMUNICATION TECHNOLOGY SERVICES (ICT SERVICES)